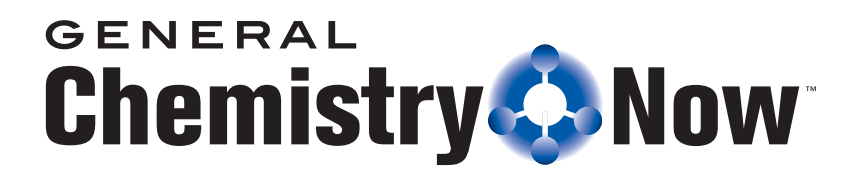

## Your First Visit to General ChemistryNow

- Go to <u>http://now.brookscole.com/kotz6/</u> and click the **Register** button. You will see the First Time User Registration window.
- 2. In your textbook, find the General ChemistryNow Free Online Access card. Tear it out, and open it. You will see a long Passcode number.
- In the Content or Course Access Code box, type the Passcode from the card. This is the only time you will need the Passcode. By registering, you set an email address and password of your own that you can use for ongoing access.
- 4. In the Email Address box, type the email address you want to use as for your login. Then, type it again in the Re-enter Email Address box to confirm it.
- 5. Click Submit. You will see a window that lets you set a password. Follow the instructions on the screen, then click Submit.
- 6. Lastly, fill out the registration form and click **Register and Enter iLrn**. This information will only be used to contact you if there is a problem with your account.

An email is sent to the address you entered in Step 3, confirming your registration. Check your email for a message, and answer it as instructed. Then you can begin to use General ChemistryNow.

## Using General ChemistryNow

- 1. Go to http://now.brookscole.com/kotz6/ and click the Login button.
- Enter your email address your password, then click Login.
   You will see the General ChemistryNow homepage. Select a chapter and begin!

 SYSTEM REQUIREMENTS:

 (see System Requirements link at www.ilrn.com for complete list)

 PC: Windows 98 or higher, Internet Explorer 5.5 or higher

 Mac: OS X or higher, Mozilla browser

 TECHNICAL SUPPORT:

 Online Help: click Technical Support on the upper right screen

 Telephone: 1-800-423-0563, M–F 8:30am to 6:00pm EST

 E-mail: tl.support@thomson.com